# 109 年度

# 「IPv6 動態 DNS 服務軟體開發」

### IPv6 動態 DNS Server 軟體使用手冊

# 計畫委託機關:台灣網路資訊中心

中華民國 109 年 10 月

109 年度「IPv6 動態 DNS 服務軟體開發」

受委託單位

趣比比股份有限公司

計畫主持人

林韋廷

### 主要負責人員

張珮馨、馮俊杰、金沅禹、童冠瑜

開發時程:中華民國 109 年 5 月至 109 年 12 月

中華民國 109 年 10 月

| Ē | 7  | 次· | ••••• | ••••       | •••••       | •••••     | •••••     | •••••         | •••••     | ••••• | •••••     | ••••• | •••••     | •••••     | •••••     | •••••     | •••••       | ••••    | ·· I |
|---|----|----|-------|------------|-------------|-----------|-----------|---------------|-----------|-------|-----------|-------|-----------|-----------|-----------|-----------|-------------|---------|------|
| 表 | Ē  | 次· | ••••  | ••••       | •••••       | •••••     | •••••     | •••••         | •••••     | ••••• | •••••     | ••••• | •••••     | •••••     | ••••      |           | •••••       |         | III  |
| 圖 | 7  | 次· | ••••  | ••••       | • • • • • • | ••••      | ••••      | • • • • • • • |           | ••••• | ••••      | ••••  | •••••     | •••••     | ••••      | ••••      | •••••       |         | IV   |
| 第 | -  | 章」 | 功能    | も説         | 明           |           | • • • • • |               | • • • • • | ••••  | • • • • • |       |           |           |           | • • • • • | • • • • • • | • • • • | • 5  |
| 第 | =  | 章忄 | 長弱    | <b>見</b> 管 | 理           | ••••      | ••••      | ••••          | ••••      | ••••• | ••••      |       | ••••      | ••••      | • • • • • | ••••      | • • • • • • | ••••    | •7   |
|   | 第- | 一節 | 新     | j增         | 帳勁          | 虎…        | • • • • • | ••••          | ••••      |       | • • • • • | ••••  | ••••      | ••••      | • • • • • | ••••      | • • • • • • | ••••    | . 9  |
|   | 第_ | 二節 | 帳     | 號          | 列表          | 麦         |           | ••••          | ••••      | ••••• | ••••      | ••••  | • • • • • | ••••      | • • • • • | •••••     | • • • • • • | •••     | 10   |
| 第 | 三  | 章: | 主模    | 送管         | 理           | ••••      | ••••      | ••••          | ••••      | ••••  | • • • • • |       | ••••      | ••••      | • • • • • | • • • • • | •••••       | •••     | 11   |
|   | 第- | 一節 | 新     | j增         | 主梢          | 幾         |           | ••••          | ••••      | ••••  | • • • • • | ••••  | ••••      | ••••      | • • • • • | ••••      | • • • • • • | •••     | 11   |
|   | 第_ | 二節 | 主     | 機          | 列表          | 麦         | • • • • • | ••••          | ••••      | ••••  | • • • • • | ••••  | ••••      | ••••      | • • • • • | ••••      | • • • • • • | •••     | 13   |
| 第 | 四  | 章: | 金鋒    | 龠管         | ·理·         | • • • • • | • • • • • |               | • • • • • | ••••  | • • • • • |       | • • • • • | • • • • • | • • • • • | • • • • • | • • • • • • | •••     | 14   |
|   | 第- | 一節 | 新     | j增         | AP          | I 金       | ·錀·       | ••••          | ••••      | ••••• | • • • • • | ••••  | ••••      | ••••      | • • • • • | ••••      | • • • • • • | •••     | 14   |
|   | 第_ | 二節 | A     | PI         | 金鋒          | <b>龠列</b> | 表…        | ••••          | ••••      | ••••  | • • • • • | ••••  | •••••     | ••••      | • • • • • | ••••      | • • • • • • | •••     | 15   |
| 第 | 五  | 章  | 其化    | <u>ل</u>   | • • • • •   | ••••      | • • • • • | ••••          | • • • • • | ••••  | • • • • • |       | ••••      | • • • • • | • • • • • | ••••      | • • • • • • | •••     | 16   |
|   | 第- | 一節 | 變     | 更          | 密码          | 馬         | • • • • • | ••••          | ••••      | ••••• | • • • • • | ••••  | ••••      | ••••      | • • • • • | ••••      | • • • • • • | •••     | 16   |
|   | 第_ | 二節 | SI    | ERV        | ER (        | 使用        | 說日        | 明…            | ••••      | ••••  | • • • • • | ••••  | • • • • • | ••••      | • • • • • | ••••      | • • • • • • | •••     | 17   |
|   | 第三 | 三節 | C     | LIEN       | NT ∤        | 吏用        | 說明        | 月・・・          | • • • • • | ••••• | • • • • • | ••••  | ••••      | ••••      | • • • • • | ••••      | • • • • • • | •••     | 17   |

表 次

| 圖 | 1 | 登入頁面 | <br>3 |
|---|---|------|-------|
| 圖 | 2 | 新增帳號 | <br>) |
| 圖 | 3 | 帳號列表 | <br>) |
| 圖 | 4 | 新增主機 | <br>2 |
| 圖 | 5 | 主機列表 | <br>3 |
| 圖 | 6 | 新增金鑰 | <br>1 |
| 圖 | 7 | 金鑰列表 | <br>5 |
| 圖 | 8 | 變更密碼 | <br>5 |

圖 次

#### 附錄七之 4 - IV

## 第一章 功能說明

表 1 功能

| 功能 | 說明                                |
|----|-----------------------------------|
| 登入 | 本套 DDNS 系統提供 Web 管理介面,方便使用        |
|    | 者藉由 Web 管理介面進行動態 DNS 的相關設         |
|    | 定。由於本套系統是開放給使用者下載之後自行             |
|    | 安裝,因此只有提供單純的登入介面。當使用者             |
|    | 把系統安裝好之後,系統提供一組預設的帳號跟             |
|    | 密碼供使用者登入使用。預設的帳號為 admin,          |
|    | 預設的密碼為 w123456                    |
| 主機 | 當使用要新增主機到網域時,或者同時新增網域             |
|    | 跟主機時,就可以在此操作。新增主機時,需要             |
|    | 提供 zone(網域)、host(主機名稱)、type(類型)等資 |
|    | 訊,這些資訊輸入之後,會直接儲存到與 BIND9          |
|    | 共用的 MySQL 資料庫內。                   |
| 密碼 | 這裡的密碼並非是 Client 與 Server 連結的密碼,   |
|    | 這裡是指登入 Web 管理介面時,需要使用的密           |
|    | 碼。使用者可以視自己的需要進行變更。當然,             |

附錄七之4-5

|    | 密碼長度越長,就越安全。          |
|----|-----------------------|
| 帳號 | 只有管理者具備新增、修改及刪除帳號之功能。 |
|    | 一般使用者不能修改帳號。          |
| 金鑰 | 提供除了用帳號跟密碼之外的另一種驗證方式。 |
|    | 提供包括新增金鑰及刪除金鑰功能。      |

| 功能分類   | 功能名稱                   | 頁碼       |
|--------|------------------------|----------|
| 帳號管理   | 提供管理者可以新增帳號或看所有帳號列表    | 8<br>9   |
|        | 的功能                    |          |
|        | 提供管理者可以變更自己的密碼         | 15       |
|        | 提供一般使用者可以變更自己的密碼       | 15       |
|        | 提供登入跟登出功能              | 6        |
| IP 與網域 | 提供 IP 位址與網域名稱的新增跟全部列表的 | 10<br>12 |
| 管理     | 功能                     |          |
| 使用說明   | 提供 DDNS Server 的使用說明   | 16       |
|        | 提供 DDNS Client 的使用說明   | 16       |

表 2 功能說明與頁碼對應

## 第二章 帳號管理

系統登入是使用本套系統的第一個操作畫面,沒有帳號跟密碼, 就無法使用本系統。另外,由於本系統是以TWNIC版權開放給使用 者下載,因此為了讓使用者下載之後開始完畢即可使用,我們提供一 組預設的帳號跟密碼,此帳號為 admin,而對應的密碼為 w123456。 在使用者安裝好 Server 之後,就會進入到登入頁面,並且需要在登入 頁面輸入帳號跟密碼,才得以進行系統進行管理。

|          | 資訊中心<br>TION CENTER |
|----------|---------------------|
| 請輸入帳號    |                     |
| 請輸入密碼 登入 |                     |
|          |                     |

©copyright 2020 財團法人台灣網路資訊中心 All Rights Reserved.

圖 1 登入頁面

第一節 新增帳號

帳號權限分為管理者跟一般使用者,管理者具有對主機的新增、 修改及刪除功能,也可以對帳號進行新增、修改及刪除功能。

此外,由於管理者在新建帳號時,也可以調整權限,故提供「身份」一欄,讓管理者可以把帳號的身份在管理者跟使用者之間切換。

# 

| 主機      | > | *• 長號                                |
|---------|---|--------------------------------------|
| 帳號      | > | *密碼                                  |
|         |   | 密碼必須為 6 到 20 個數字或字元,至少要包含 1 個數字跟1個字元 |
| 新增帳號    |   |                                      |
| 加度四步方山主 |   | "唯認密碼                                |
| 岐抗シリ衣   |   | *身份                                  |
| 金鑰      | > | 送出取消                                 |
| 其他      | > |                                      |

圖 2 新增帳號

第二節 帳號列表

當帳號有多組時,提供一個帳號列表就變得非常重要,因為可以知道現存有多少帳號,而如果要對帳號刪除時,在列表中也可以立即操作。頁碼換頁功能讓使用者建立多組帳號之後,可以藉由換頁功能瀏覽帳號。

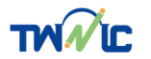

| 主機   | > | 帳號    |    |    |
|------|---|-------|----|----|
| 帳號   | > | admin | 修改 | 刪除 |
| 新增帳號 |   | test1 | 修改 | 刪除 |
| 帳號列表 |   | test2 | 修改 | 刪除 |
| 金鑰   | > | 1     |    |    |
| 其他   | > |       |    |    |

圖 3 帳號列表

#### 第三章 主機管理

第一節 新增主機

當有新的主機或者新的網域要新增到此系統時,就可以使用本功 能。本功能提供使用者新增主機跟新增網域的功能,使用者在新增 時,須將網域、主機名稱等資料準備好,這樣在新增時才可以依據需 求將資料填入。當然,在新增時,使用者會看到一些專屬名詞,例如 TXT、CNAME、A、AAAA、NS、MX 等,這些都是屬於管理 DNS(網 域名稱伺服器)的基本概念。當您第一次使用本系統之前,請確定您 了解動態 DNS Server,而它可以提供的功能跟使用的情境與需求,您 在使用之前都必須先瞭解。如果不了解什麼是動態 DNS 就架設一台 對外開放的動態 DNS Server,會將您的主機暴露在網際網路上。如果 您對於動態 DNS Server 不了解,建議您先找熟悉 DNS 的管理人員, 以幫助您更好的使用這套動態 DNS Server。

在新增任一筆紀錄之後,只要是正確的格式,資料就會被立即儲存在 資料庫內,由於本套系統與BIND9 串接,因此BIND9 主機就可以立 即讀取這些網域紀錄。

|                                      |             |                                                     |                                                                                                    |               |       |       |     | 登出  |  |
|--------------------------------------|-------------|-----------------------------------------------------|----------------------------------------------------------------------------------------------------|---------------|-------|-------|-----|-----|--|
| 主機<br>新增主機<br>主機列表<br>帳號<br>金鑰<br>其他 | ><br>><br>> | PTR<br>NS<br>SOA<br>A<br>AAAA<br>CNAME<br>TXT<br>MX | 反解,查詢 IP 所對應的主機名稱<br>查詢管理領域名稱 (zone) 的伺服器主機名<br>查詢管理領域名稱的伺服器管理資訊<br>IPv4的位址<br>IPv6的位址<br>CNAME記錄用於將一個域名(同名)映射到另一個域名(真實名稱),域名解析伺服器遇到CNAME記錄<br>映射到的目標重新開始查詢。這對於需要在同一個IP位址上運行多個服務的情況來說非常方便。<br>文字記錄,通常存放一些驗證用的資訊。<br>郵件交換記錄 (MX record)是域名系統(DNS)中的一種資源記錄類型,用於指定負責處理發往收件人域<br>件伺服器。MX記錄允許設定一個優先次序,當多個郵件伺服器可用時,會根據該值決定投遞郵件的伺服<br>單郵件傳輸協定(SMTP)會根據MX記錄的值來決定郵件的路由過程。 |               |       |       |     |     |  |
|                                      |             | *Host<br>*Type<br>*Data                             | OA<br>OSOA                                                                                                    | OAAAA<br>OPTR | CNAME | ाप्रा | ОМХ | ONS |  |

圖 4 新增主機

第二節 主機列表

當時使用者新增主機跟網域到資料庫內,這個列表可以讓使用者 了解到目前資料庫內有多少的主機跟網域,還有其他欄位的資訊。此 外,如果要修改主機或者網域相關資訊,也可以在這邊進行修改。當 然,若要刪除一個現有的記錄也是在這個列表中進行操作。列表提供 分頁功能,方便使用者在瀏覽時可以分頁瀏覽。

THAT

登

| 主機<br>新增主機<br>主機列表<br>帳號<br>金鏞 | ><br> | PTR<br>NS<br>SOA<br>A<br>AAAA<br>CNAME<br>TXT<br>MX | 反解,查詢IP所對應的主機名稱<br>查詢管理領域名稱 (zone)的伺服器主機名<br>查詢管理領域名稱(zone)的伺服器主機名<br>查詢管理領域名稱的伺服器管理資訊<br>IPv4的位址<br>IPv6的位址<br>CNAME記錄用於將一個域名(同名)映射到另一個域名(真實名稱),域名解析伺服器遇到CNAME記錄會以<br>映射到的目標重新開始查詢。這對於需要在同一個IP位址上運行多個服務的情況來說非常方便。<br>文字記錄,通常存放一些驗證用的資訊。<br>郵件交換記錄(MX record)是域名系統(DNS)中的一種資源記錄類型,用於指定負責處理發往收件人域名的<br>件伺服器。MX記錄允許設定一個優先次序,當多個部件伺服器可用時,會根據該值決定投遞範件的伺服器。f |             |      |              |    |    |  |
|--------------------------------|-------|-----------------------------------------------------|----------------------------------------------------------------------------------------------------|-------------|------|--------------|----|----|--|
| 其他                             | >     | Zone                                                |                                                                                                    | Host        | Туре | Data         |    |    |  |
|                                |       | www                                                 |                                                                                                    | ddns.idv.tw | А    | 192.168.1.1  | 修改 | 刪除 |  |
|                                |       | test1.com1                                          |                                                                                                    | www1        | А    | 192.168.1.12 | 修改 | 刪除 |  |

圖 5 主機列表

## 第四章 金鑰管理

第一節 新增 API 金鑰

金鑰(API KEY)是可以取代以帳號跟密碼登入的另外一個選擇方 案,透過 API KEY 登入的優點是 KEY 的長度很長,沒有規則性、無 法用暴力攻擊的方式取得 API KEY。另外 API KEY 可以隨意產生, 再提供給 DDNS Client 使用,如果要變更,只要把舊的 API KEY 砍 掉,再產生一組新的 KEY 即可。

| 主機                              | ><br>> | API Key由系統自動亂數產生,管理者可以手動修改,長度沒有限制。<br>API金鑰 是用來提供給DDNS client 連線到DDNS server的金鑰。使用API金鑰就可<br>如果其他安裝DDNS client的電腦需要將最新的IP位址回傳給DDNS Server,只要將 | 以取代帳號跟密碼,透過API金鎬 做為登入使用。<br>\$此處產生的 API金鎬 複製之後提供給DDNS Client作為登入使用。 |
|---------------------------------|--------|----------------------------------------------------------------------------------------------------|---------------------------------------------------------------------|
| 金鑰                              | >      | *API金鎬 2a49c128b0e32a457fe4a7568a0b37bda9b8512                                                                                                | 8a4935e3aee12b7fc28938202                                           |
| <mark>新增API金鑰</mark><br>API金鑰列表 |        |                                                                                                    |                                                                     |
| 其他                              | >      |                                                                                                    |                                                                     |

圖 6 新增金鑰

## 第二節 API 金鑰列表

由於可以產生多組 API 金鑰,為方便管理者控管,提供 API

金鑰列表,並在列表中提供刪除金鑰功能。

|         |   |                                                                                                    | 1  |
|---------|---|----------------------------------------------------------------------------------------------------|----|
| 主機      | > | 以下是忽新谱的API金编的列表,如果忽有些金编已绝不再使用,請記得務必利用右側的删除功能。<br>另外,為了確保您的平台安全,請不要將這些金编張贴在討論區、網站或者臉書跟社園內,趨免有心人士濫用您的資源,造成您的損失。 |    |
| 板號      | > | APIKey                                                                                                    |    |
| 金鑰      | > | 7273d2921759b87847288d97522e0f81624800b0ba874497db2e0827b62eb72f                                              | 刪除 |
| 新增API金鑰 |   | 16b550e0a33dc9665160c48928aea50d7cb689d4955c1994938925c19befe1bd                                              | 刪除 |
| API金鑰列表 |   | cc2a7f6615dab06c5584c9acea7b54543e82ed5afd5a50f0abdd4b9e79b29d09                                              | 刪除 |
| 其他      | > |                                                                                                    |    |

### 圖 7 金鑰列表

### 第五章 其他

#### 第一節 變更密碼

使用者除了系統提供的預設密碼之外,也可以自行變更密碼。當 然,變更密碼並使用一個更高強度的密碼有助於系統的安全性。因此 使用者在裝好系統之後,如果擔心會有安全疑慮,請記得變更密碼, 而一個好的密碼通常長度需要超過6個字元,最好搭配符號、數字跟 字元的組合,也不要用字典內常用的單字作為密碼,因為容易被猜出 來。

| Ì | 機          | > |
|---|------------|---|
| 幆 | 號          | > |
| 金 | 鑰          | > |
| 其 | 他          | > |
|   | 變更密碼       |   |
|   | Server使用說明 |   |
|   | Client使用說明 |   |
|   |            |   |

#### 圖 8 變更密碼

第二節 Server 使用說明

提供 Server 使用手册,此手册為一個可下載的檔案,方便使用者可以 一邊閱讀再一邊操作。

第三節 Client 使用說明

提供 Client 使用手冊,此手冊為一個可下載的檔案,方便使用者可以一邊閱讀再一邊操作。